# Configurando o Funk RADIUS para Autenticação de Clientes Cisco VPN

### Contents

Introduction Antes de Começar Conventions Prerequisites Componentes Utilizados Configurando o VPN 3000 Concentrator Configurando o servidor RADIUS Informações Relacionadas

### **Introduction**

Este documento mostra como configurar o VPN 3000 Concentrator e o servidor Funk RADIUS para trabalhar juntos para autenticar um Cisco VPN Client. Depois de autenticar o VPN Client, o servidor Funk RADIUS fornece ao Cliente endereços IP.

### Antes de Começar

#### **Conventions**

Para obter mais informações sobre convenções de documento, consulte as <u>Convenções de dicas</u> <u>técnicas Cisco</u>.

#### **Prerequisites**

As informações apresentadas neste documento supõem que você configurou as interfaces privada e pública no VPN Concentrator.

#### **Componentes Utilizados**

As informações neste documento são baseadas em todas as versões do VPN 3000 Concentrator e se aplicam ao Cisco VPN 3000 Client (2.5.x) e ao Cisco VPN Client (3.x).

Essas informações foram criadas a partir de dispositivos em um ambiente de laboratório específico. All of the devices used in this document started with a cleared (default) configuration. Se você estiver trabalhando em uma rede ativa, certifique-se de que entende o impacto potencial de qualquer comando antes de utilizá-lo.

# Configurando o VPN 3000 Concentrator

Siga as etapas abaixo para configurar o lado do VPN Concentrator.

- 1. Vá para **Configuration > System > Servers > Authentication** e clique em **Add**. Para o Tipo de servidor, selecione **Interno** e clique em **Adicionar**.
- 2. Vá para Configuration > System > Servers > Authentication, clique em Add e configure os seguintes parâmetros. Tipo de servidor: Selecione RADIUS.Servidor de autenticação: Insira o endereço IP ou o nome do host do servidor RADIUS.Segredo do servidor: Digite exatamente a mesma string do servidor RADIUS.Quando tiver configurado estes parâmetros, clique em Adicionar.
- 3. Vá para Configuration > System > Address Management e marque a opção Use Address from Authentication Server.
- 4. Vá para Configuration > User Management > Groups, clique em Add e configure os parâmetros para identidade de grupo, DNS e autenticação.Na guia Identidade, defina os seguintes parâmetros.Nome do grupo (diferencia maiúsculas e minúsculas)Senha (diferencia maiúsculas e minúsculas)Na guia Geral, defina os seguintes parâmetros.DNS primárioDNS secundárioWINS principalWINS secundárioObservação: os endereços IP dos dois servidores WINS são passados para o VPN Client após a conexão.Na guia IPSec, defina os seguintes parâmetros.Autenticação: Selecione RADIUS.Quando tiver configurado estes parâmetros, clique em Adicionar.

Com a versão 3.0 e posterior, você pode configurar servidores Funk RADIUS individuais para grupos individuais, ao contrário de um servidor Funk RADIUS definido globalmente e usado por todos os grupos. Qualquer grupo que não tenha servidores Funk RADIUS individuais configurados usará o servidor Funk definido globalmente.

O exemplo acima define um servidor Funk RADIUS global. Você também pode optar por definir servidores Funk RADIUS individuais para cada grupo. Para fazer isso, vá para **Configuration > User Management > Groups**, realce um grupo e escolha **Modify Auth Server**.

# Configurando o servidor RADIUS

Siga as etapas abaixo para configurar o servidor RADIUS para se comunicar com o VPN Concentrator. Para obter informações mais completas sobre o servidor, consulte <u>Funk Software</u> <u>ou Juniper Networks</u>.

- No menu Cliente RAS, clique em Adicionar e configure os parâmetros para nome do cliente, endereço IP e marca/modelo.Nome do cliente: Digite o nome do VPN Concentrator.Endereço IP: Digite o endereço da interface que se comunica com o servidor RADIUS. (O servidor RADIUS vê o VPN Concentrator como um cliente RADIUS.)Marca/Modelo: Digite VPN 3000 Concentrator.
- 2. Clique em **Editar segredo de autenticação** e digite o segredo compartilhado e clique em **Salvar**.
- 3. No menu Usuários, escolha o usuário/grupo que você configurou e adicione atributos de lista de retorno para endereço IP enquadrado e de classe.Classe: Insira o Nome do grupo configurado na Etapa 4 acima.Endereço IP enquadrado: Insira o endereço IP ou o nome do pool do VPN Concentrator.
- 4. Pare e reinicie o serviço RADIUS.

# Informações Relacionadas

- Página de suporte RADIUS
- Página de suporte do IPSec
- Página de suporte do Cisco VPN 3000 Series Concentrator
- Página de suporte ao cliente do Cisco VPN 3000 Series
- Solicitações de Comentários (RFCs)
- Suporte Técnico e Documentação Cisco Systems